# 为Cisco Finesse (12.6 ES03)的无VPN访问配置 Nginx反向代理

## 目录

#### <u>简介</u>

<u>先决条件</u>

#### <u>要求</u>

<u>使用的组件</u>

#### <u>背景信息</u>

<u>ES03中的变化</u>

基于ES01的无VPN配置的升级说明

#### <u>身份验证</u>

<u>非SSO身份验证</u>

<u>SSO身份验证</u>

Websocket连接的身份验证

#### <u>暴力攻击防御</u>

<u>日志记录</u>

<u>安装和配置Fail2ban</u>

#### <u>验证静态资源URL</u>

<u>缓存CORS报头</u>

#### <u>配置</u>

<u>配置无VPN访问的解决方案组件</u>

<u>在DMZ中安装OpenResty作为反向代理</u>

<u>OpenResty安装</u>

#### <u>配置Nginx</u>

 配置SL证书

 使用自定义Diffie-Hellman参数

 确保启用OCSP装订-证书撤销检查

 Nginx配置

 配置反向代理端口

 配置反向代理和上游组件之间的双向TLS身份验证

#### <u>清除缓存</u>

<u>标准准则</u>

<u>配置映射文件</u>

使用反向代理作为映射文件服务器 CentOS 8内核强化 IPtables强化

#### 限制客户端连接

<u>阻止客户端连接</u> <u>阻止不同的IP地址</u> <u>阻止IP地址范围</u> <u>阻止子网中的所有IP地址</u>

**SELinux** 

| 验 | 证 |
|---|---|
| _ | _ |

| <u>Finesse</u>   |  |  |  |  |  |
|------------------|--|--|--|--|--|
| <u>CUIC和实时数据</u> |  |  |  |  |  |
| <u>IDS</u>       |  |  |  |  |  |
| <u>性能</u>        |  |  |  |  |  |
| <u>故障排除</u>      |  |  |  |  |  |
|                  |  |  |  |  |  |

<u>SSO</u>

## 简介

本文档介绍如何在不连接到基于12.6 ES03版本的Cisco Finesse、Cisco Unified Intelligence Center (CUIC)和思科身份服务(Id)的VPN的情况下使用反向代理访问Cisco Finesse桌面。

注意:思科不支持Nginx安装和配置。有关本主题的查询可在<u>思科社区论坛</u>上讨论。

注意:对于无VPN的ES03部署,请参阅各个组件的自述文件以规划升级并检查兼容性限制。 <u>Cisco Finesse 12.6 ES03自述文件,CUIC / IdS 12.6 ES03自述文件</u>

## 先决条件

## 要求

Cisco 建议您了解以下主题:

- Cisco Unified Contact Center Enterprise (UCCE)版本
- 思科Finesse
- Linux管理
- 网络管理和Linux网络管理

使用的组件

本文档中的信息基于以下软件和硬件版本:

- Finesse 12.6 ES03
- CUIC 12.6 ES03
- IdS 12.6 ES03
- 适用于联系中心(CC)的UCCE/托管协作解决方案(HCS) 11.6或更高版本
- 套装联络中心企业版(PCCE) 12.5或更高版本

注意:由于LD/CUIC共驻部署,PCCE/UCCE 2k部署将需要在12.6版本的CCE上

本文档中的信息都是基于特定实验室环境中的设备编写的。本文档中使用的所有设备最初均采用原 始(默认)配置。如果您的网络处于活动状态,请确保您了解所有命令的潜在影响。 ✤ 注意:本文档中提供的配置已通过在CentOS 8.0上部署的Nginx反向代理(OpenResty)针对示例2000用户UCCE进行配置、强化并加载测试。性能配置文件参考信息在本文档中提供。

## 背景信息

UCCE/PCCE和HCS for UCCE解决方案支持此部署模式。

支持部署反向代理(从12.6 ES01提供),作为无需连接到VPN即可访问Cisco Finesse桌面的选项。该功能使座席可以通过Internet从任何位置灵活地访问Finesse桌面。

要启用此功能,必须在隔离区(DMZ)中部署反向代理对。

在反向代理部署中,媒体访问保持不变。要连接到媒体,座席可以使用移动和远程访问解决方案 (MRA)上的Cisco Jabber或UCCE的移动座席功能与公共交换电话网(PSTN)或移动终端。此图显示 了通过单一高可用性(HA)对反向代理节点访问两个Finesse集群和两个CUIC节点时网络部署的外观 。

支持从Internet上的代理和从LAN连接的代理进行并发访问,如下图所示。

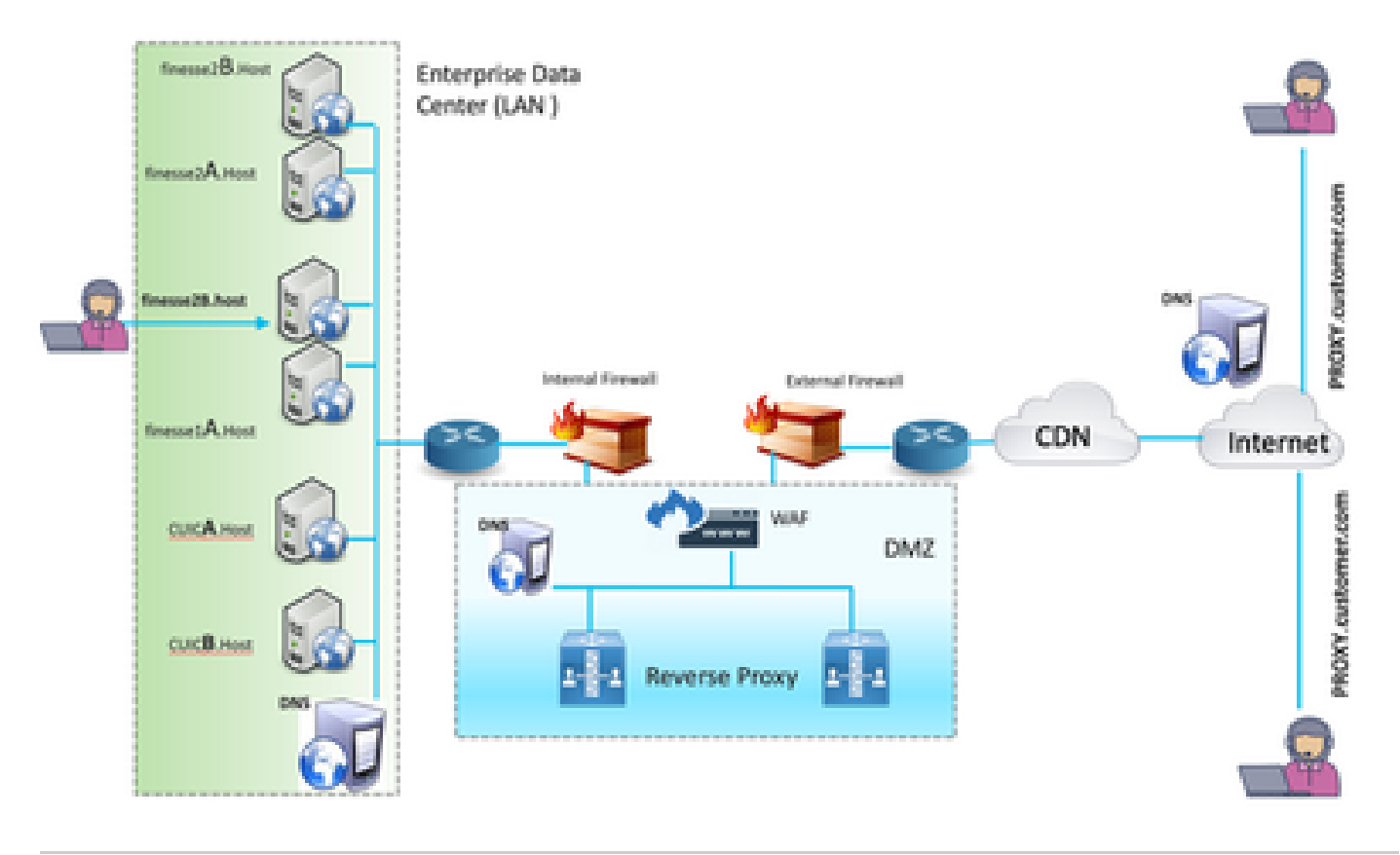

💊 注意:请参阅第三方代理选择标准的功能指南,代替Nginx支持此部署。

- <u>UCCE 12.6功能指南</u>-提供无VPN功能的功能概述、设计和<u>配置详细信息</u>。

- UCCE 12.6安全指南-提供反向代理部署的安全配置指南。

建议在阅读本文档之前查看功能指南和安全指南的无VPN部分。

## ES03中的变化

- 新功能
  - 。现在通过反向代理支持Finesse管理引擎功能。
  - 。现在,CUIC实时和历史报告在代理环境中通过Finesse小工具提供支持。
  - 。所有请求/通信的身份验证-需要Lua支持
    - 所有Finesse/CUIC/IM & Presence (IM&P)请求在允许进入数据中心之前,均在代 理处进行身份验证。
    - Websocket和Live data socketIO连接也受到限制,并且仅允许来自已成功向
       Finesse发出安全请求的客户端的连接。
    - 。代理上的暴力攻击感应和日志记录,可与Fail2Ban配合使用来阻止恶意IP地址。
- 反向代理配置的安全增强功能-需要Lua支持
  - 。反向代理和上游组件(Finesse/IdS/CUIC/Livedata)之间的双向传输层安全(TLS)身份验证
  - 。SeLinux设置。
  - 。为代理和组件服务器请求启用相互安全套接字层(SSL)信任验证。
- 增强代理配置的安全性,防止拒绝服务(DoS)/分布式拒绝服务(DDoS)攻击-需要Lua支持 增强的系统各部分的Nginx请求速率限制。
  - ◎ IpTables的速率限制。
  - 。在请求上游组件服务器之前验证静态资源请求。
  - ◎ 未命中上游组件服务器的较轻且可缓存的未经验证的页面。
- 其他功能-需要Lua支持
  - 。从代理提供的自动感应跨源资源共享(CORS)响应以帮助自动配置和提高性能
- 与无VPN相关的缺陷修复

<u>CSCwa26057</u>

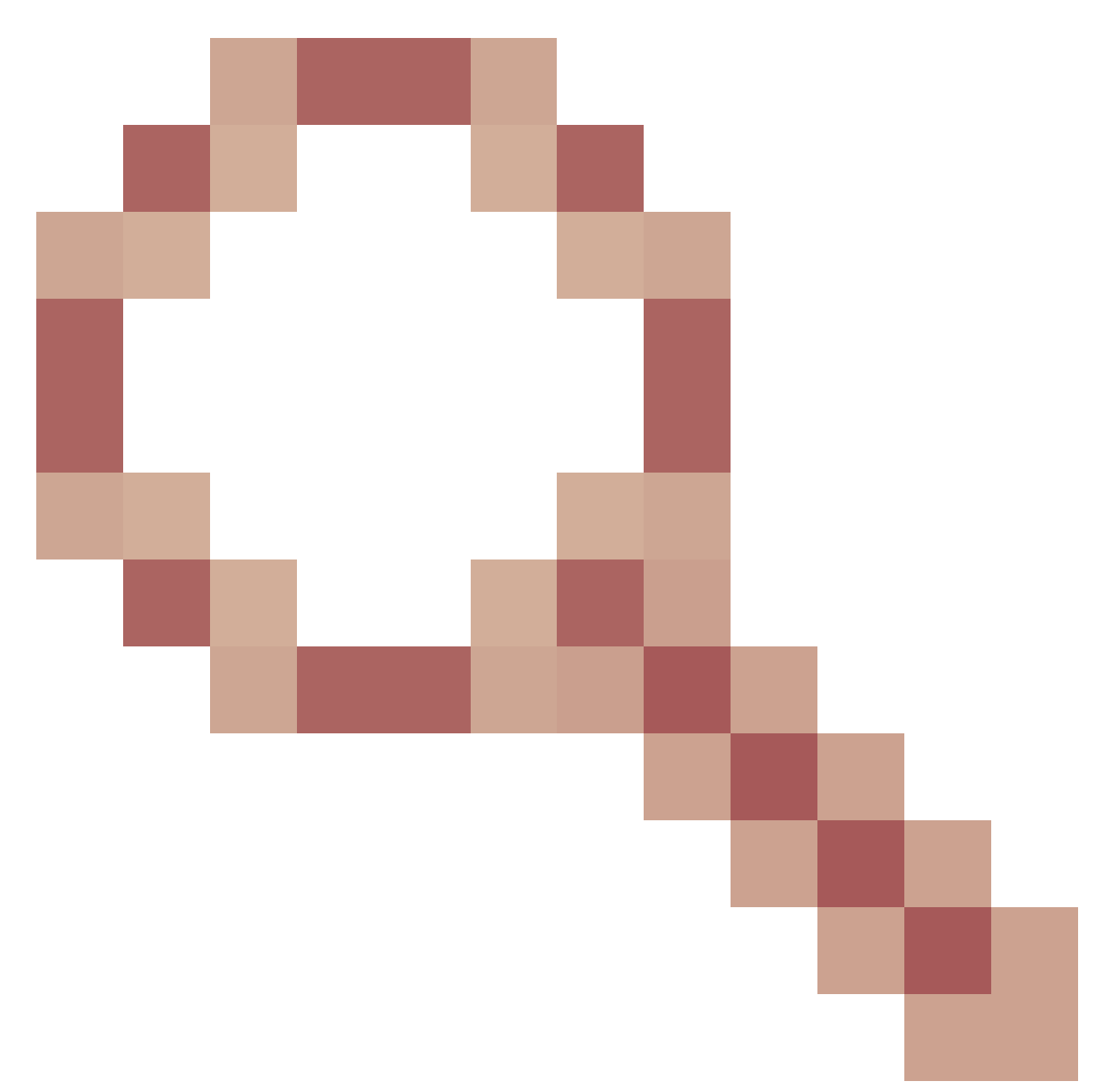

CSCwa26057

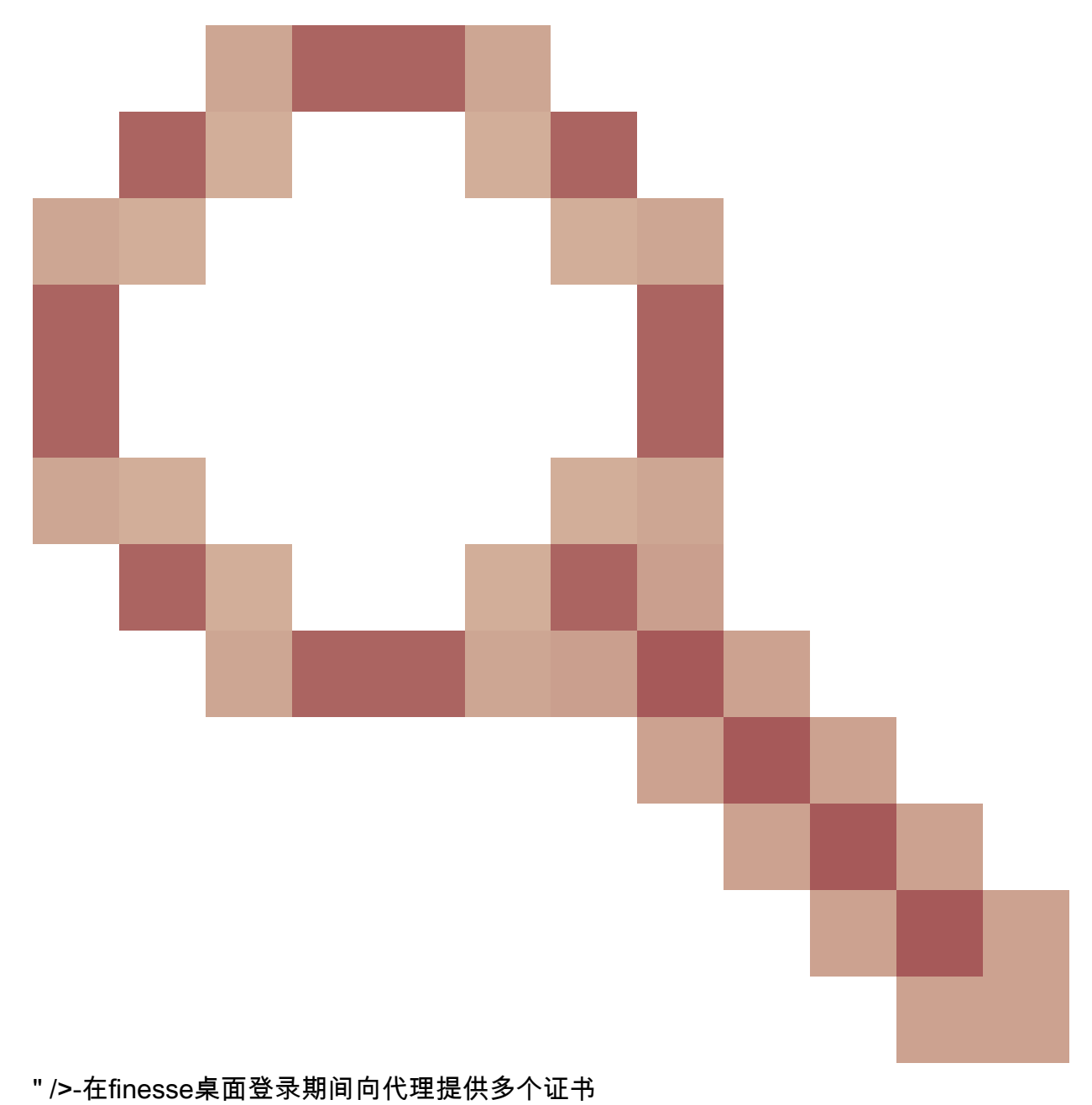

<u>CSCwa24471</u>

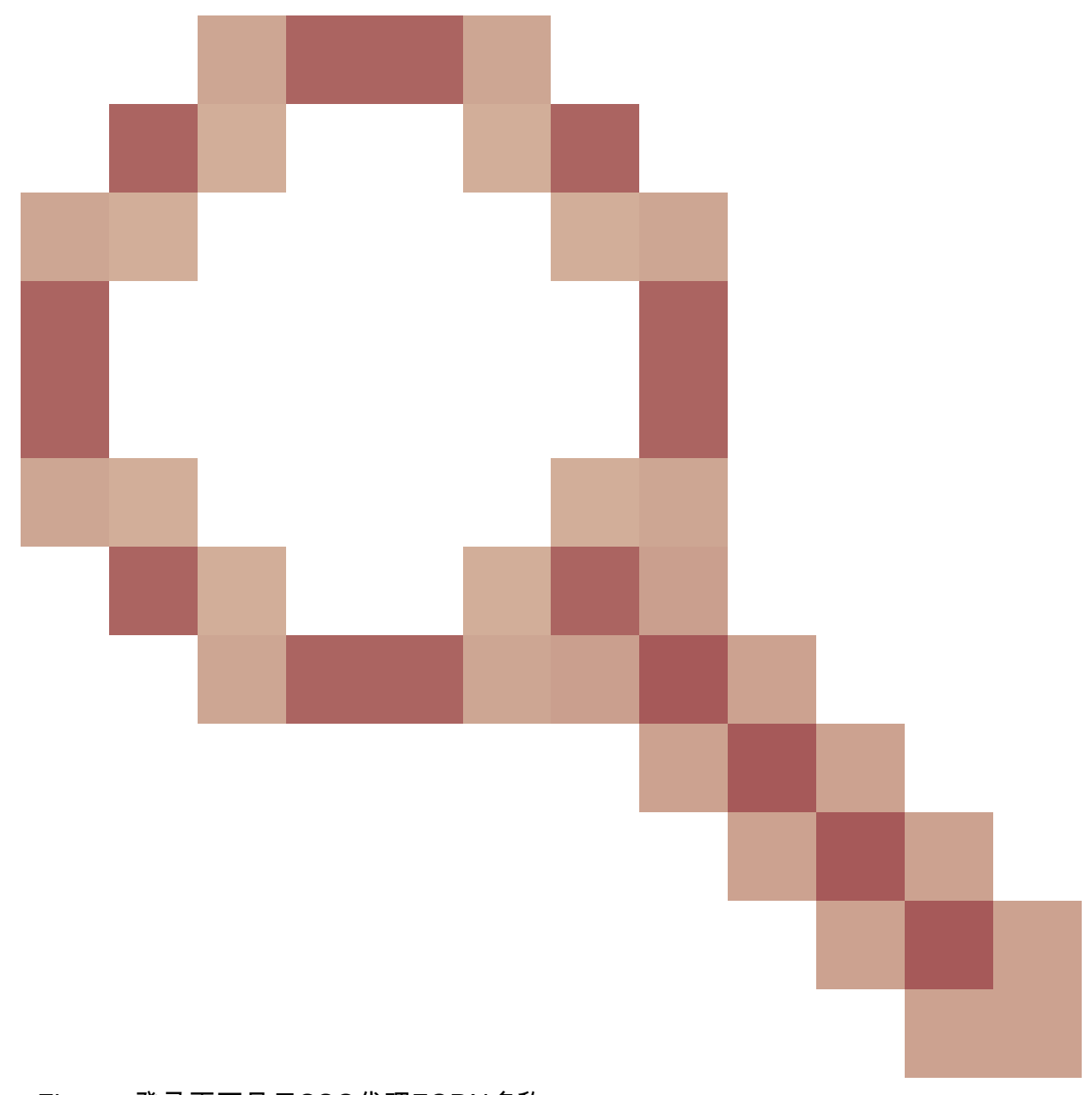

- Finesse登录页不显示SSO代理FQDN名称

<u>CSCwa24519</u>

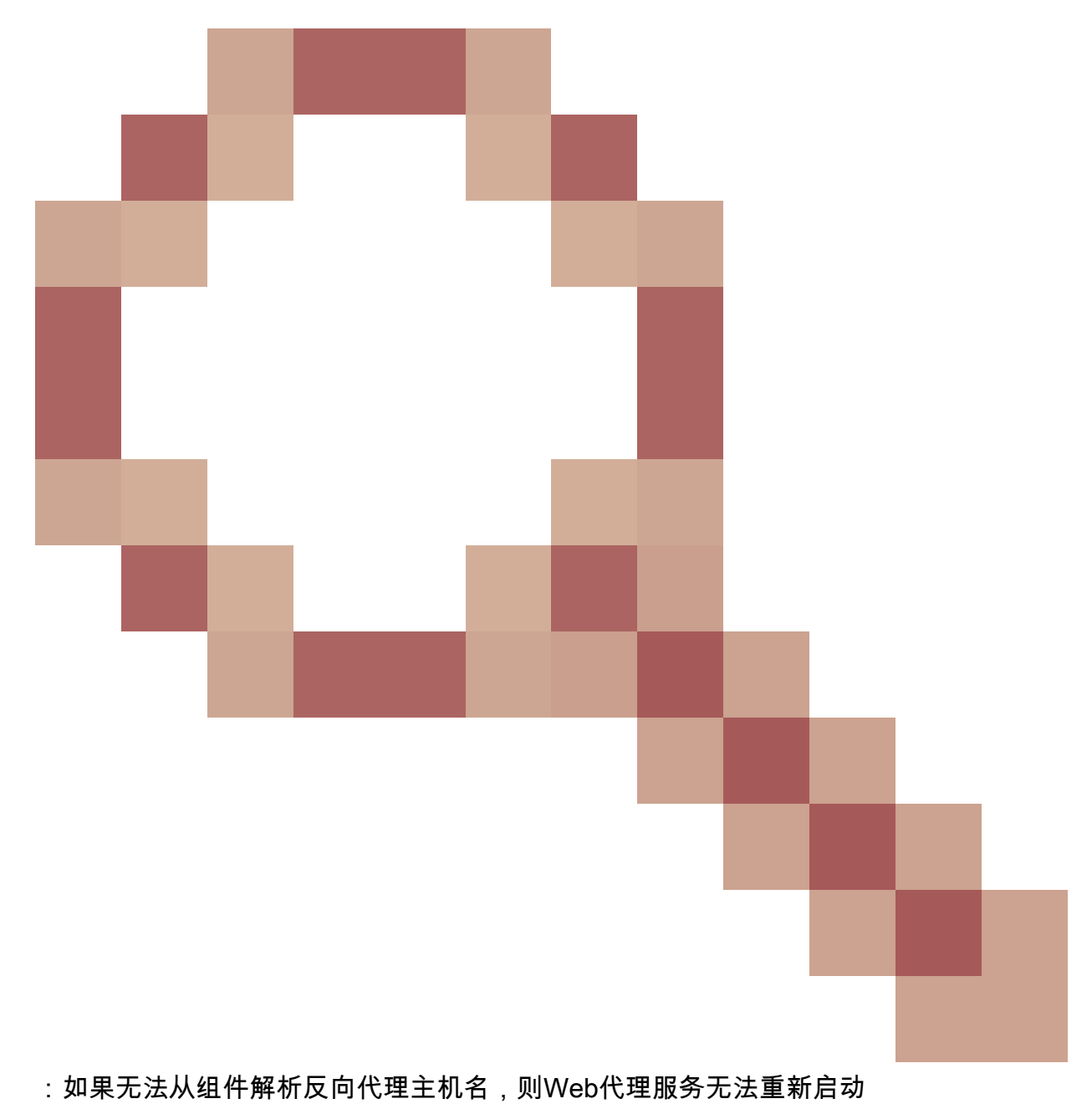

<sup>• &</sup>lt;u>CSCwa23252</u>

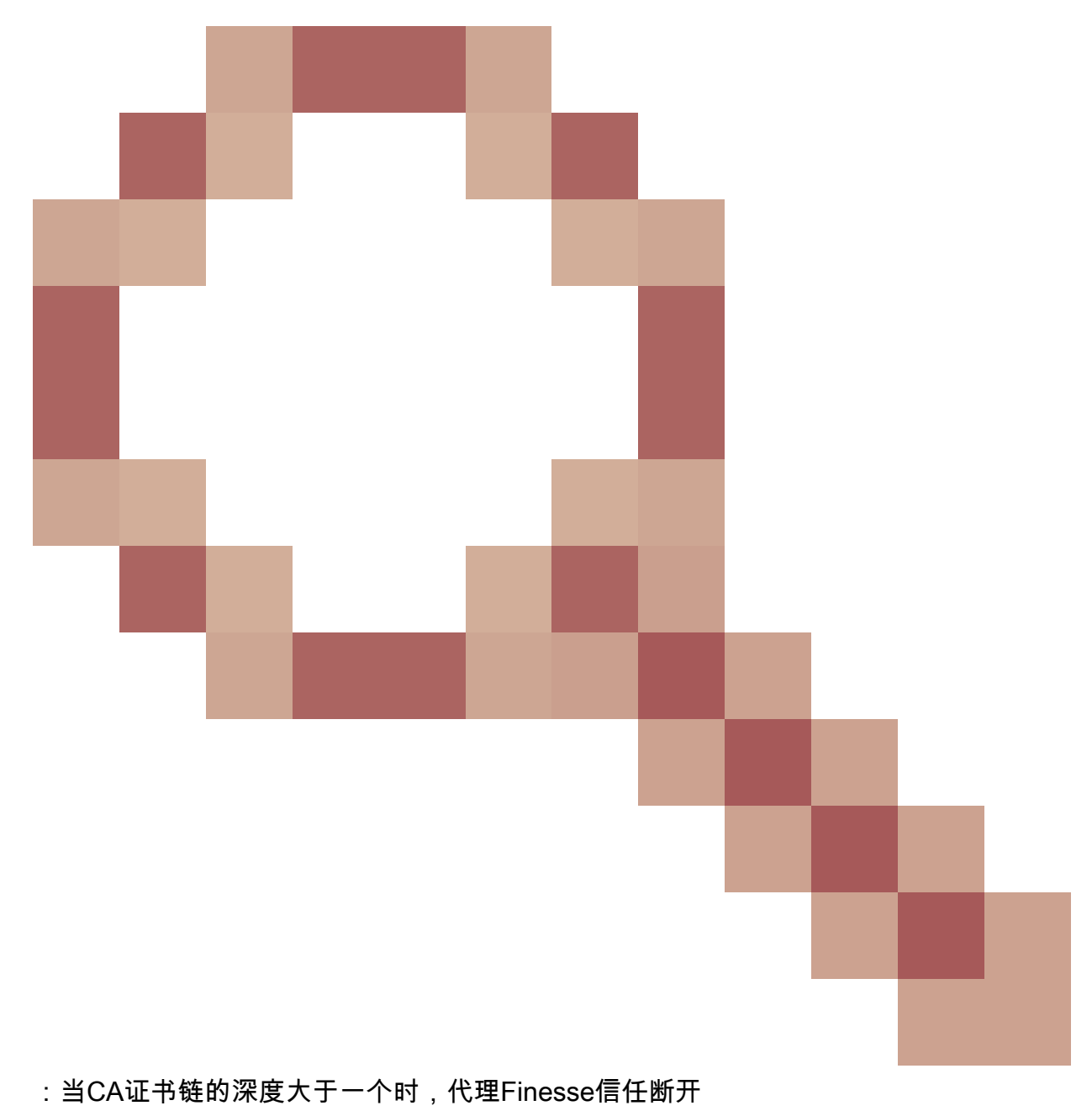

• <u>CSCwa46459</u>

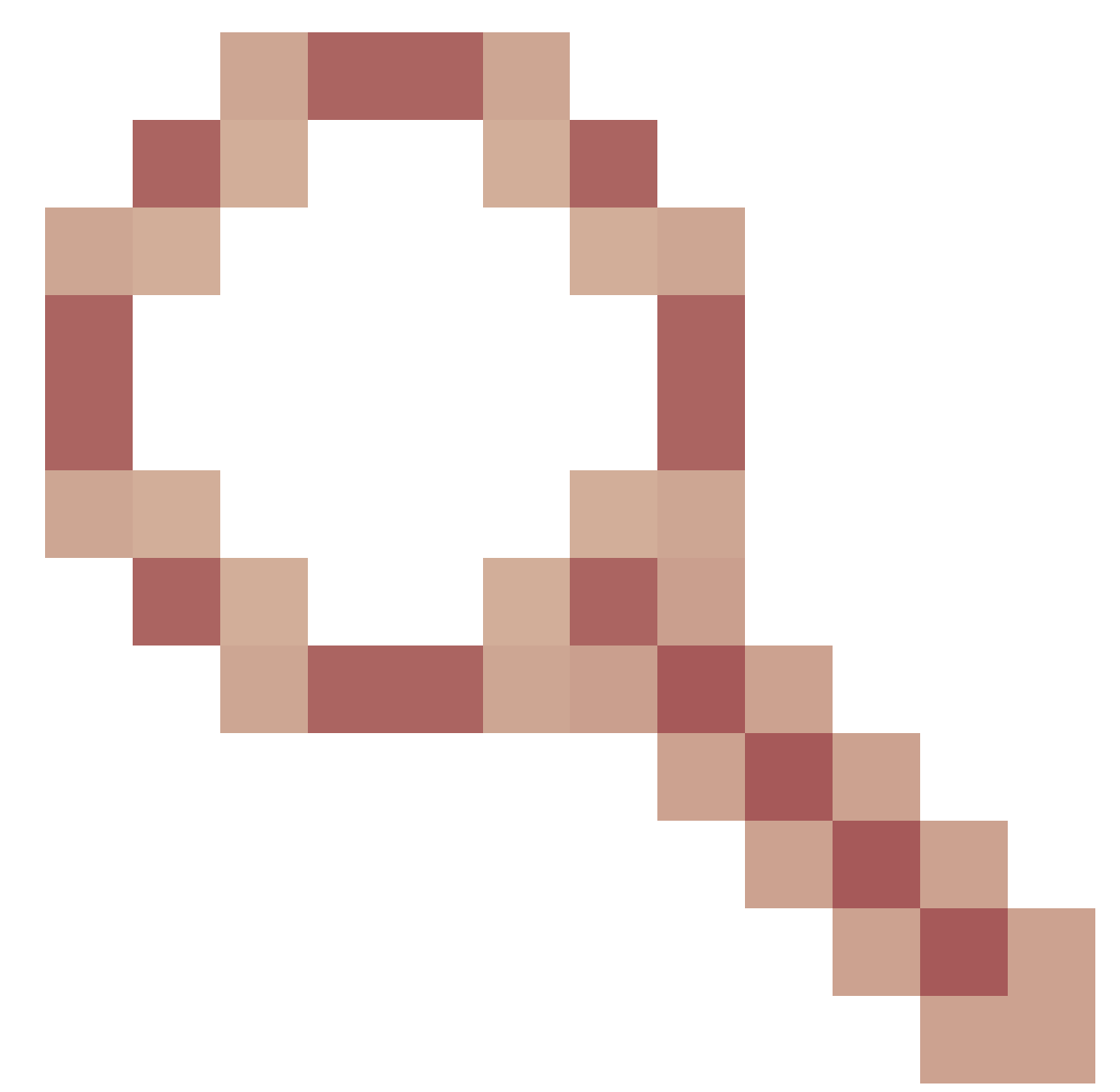

webservice中暴露的log4j零日漏洞

基于ES01的无VPN配置的升级说明

- ES03配置要求安装具有Lua支持的Nginx。
- 证书要求
  - 在Nginx ES02配置能够成功连接到上游服务器之前,Cisco Finesse、CUIC和Id需要将 Nginx/OpenResty主机证书添加到Tomcat信任库并完成重新启动。
  - 需要在Nginx服务器中配置Cisco Finesse、CUIC和IdS上游服务器证书,以使用基于 ES03的配置。

注意:建议在安装ES03 Nginx配置之前删除现有的基于ES01的Nginx配置。

注意:ES03配置脚本还需要在Cisco Finesse、CUIC和Id中进行相应的ES03 COP安装。

身份验证

Finesse 12.6 ES03在代理引入身份验证。单点登录(SSO)和非SSO部署支持身份验证。

在转发到上游组件服务器之前,对代理处接受的所有请求和协议强制实施身份验证,该上游组件服 务器在本地也实施身份验证。所有身份验证都使用通用的Finesse登录凭证对请求进行身份验证。

持久连接,例如Web套接字,依赖于可扩展消息传送和在线状态协议(XMPP)等应用协议进行身份验 证和POST连接,通过在建立套接字连接之前验证从中成功进行应用身份验证的IP地址在代理处进 行身份验证。

非SSO身份验证

非SSO身份验证不需要任何额外配置,并且在完成所需的脚本替换后,将使用开箱即用的Nginx配置脚本。身份验证取决于用于登录Finesse的用户名和密码。对所有终端的访问将通过Finesse身份 验证服务进行验证。

有效用户列表在代理本地缓存(每15分钟更新一次缓存),用于验证请求中的用户。通过将请求转 发到已配置的Finesse URI来验证用户凭证,然后凭证哈希在本地缓存(缓存了15分钟)以在本地 验证新请求。如果用户名或密码有任何更改,则仅在15分钟后生效。

SSO身份验证

SSO身份验证要求管理员在配置文件内的Nginx服务器上配置IdS令牌加密密钥。可以用show ids secret CLI命令从IdS服务器获取IdS令牌加密密钥。这些密钥必须配置为管理员必须在脚本中执行的 #Must-change替换操作的一部分,SSO身份验证才能正常工作。

请参阅SSO用户指南,了解为代理解析执行IdS而要执行的IdS SAML配置。

配置SSO身份验证后,可以使用一对有效的令牌访问系统中的任何终端。代理配置通过截取对 IdS的令牌检索请求或解密有效令牌然后在本地缓存这些令牌以进行进一步验证,来验证凭证。

Websocket连接的身份验证

无法使用标准授权报头对Websocket连接进行身份验证,因为浏览器中的本地Websocket实现不支 持自定义报头。应用级身份验证协议,负载中包含的身份验证信息不会阻止Websocket连接的建立 ,因此恶意实体可以通过创建大量连接来淹没系统,从而呈现DOS或DDOS攻击。

为了降低这种可能性,提供的nginx反向代理配置具有特定的检查,以仅允许从那些已经在建立 websocket连接之前成功发出经验证的REST请求的IP地址接受websocket连接。这意味着,尝试在 发出REST请求之前创建Web套接字连接的客户端现在将收到授权失败错误,并且不是受支持的使 用方案。

### 暴力攻击防御

Finesse 12.6 ES02身份验证脚本主动防止可用于猜测用户密码的暴力攻击。在短时间内尝试一定次数的失败后,它会通过阻止用于访问服务的IP地址来实现此目的。由于418 client error,这些请求将被拒绝。可以在<nginx-install-directory>/logs/blocking.log和<nginx-installdirectory>/logs/error.log文件中访问受阻的IP地址的详细信息。 失败请求数、时间间隔和阻止持续时间是可配置的。配置存在于<nginx-installdirectory>/conf/conf.d/maps.conf文件中。

```
## These two constants indicate five auth failures from a client can be allowed in thirty seconds.
## if the threshold is crossed,client ip will be blocked.
map $host $auth_failure_threshold_for_lock {
    ## Must-change Replace below two parameters as per requirement
    default 5 ;
}
map $host $auth_failure_counting_window_secs {
    ## Must-change Replace below two parameters as per requirement
    default 30;
}
## This indicates duration of blocking a client to avoid brute force attack
map $host $ip_blocking_duration {
    ## Must-change Replace below parameter as per requirement
    default 1800;
}
```

日志记录

要查找被阻止的IP地址,请从目录<nginx-install-directory>/logs运行以下命令。

```
grep "will be blocked for" blocking.log
grep "IP is already blocked." error.log
```

2021/10/29 17:30:59 [emerg] 1181750#1181750: \*19 [lua] block\_unauthorized\_users.lua:153: \_redirectAndSendError(): 10.68.218.190 will be blocked for 30 minutes for exceeding retry limit., client: 10.68.218.190, server: saproxy.cisco.com, request: "GET /finesse/api/SystemInfo?nocache=1636456574482 HTTP/2.0", host: "saproxy.cisco.com:8445", referrer: "https://saproxy.cisco.com:8445/desktop/container/?locale=en\_US&"

2021/10/29 19:21:00 [error] 943068#943068: \*43 [lua] block\_unauthorized\_users.lua:53: 10.70.235.30 :: IP is already blocked..., client: 10.70.235.30, server: saproxy.cisco.com, request: "GET /finesse/api/SystemInfo?nocache=1635591686497 HTTP/2.0", host: "saproxy.cisco.com:8445", referrer: "https://saproxy.cisco.com:8445/desktop/container/?locale=en\_US"

建议客户集成Fail2ban或类似功能,以便将该禁令添加到IPtable/防火墙规则中。

#### 安装和配置Fail2ban

Fail2ban扫描日志文件并禁止显示恶意迹象的IP -密码失败过多、寻找漏洞等。通常,Fail2Ban随后 用于更新防火墙规则,以在指定时间内拒绝IP地址,不过也可以配置任何其他任意操作(例如发送 邮件)。有关详细信息,请访问 https://www.fail2ban.org/。 Fail2ban可以配置为监控blocking.log以识别在检测到暴力攻击时被Nginx阻止的IP地址,并在可配置的持续时间内禁止它们。在CentOS反向代理上安装和配置fail2ban的步骤如下:

1. 使用yum安装Fail2ban。

yum update && yum install epel-release
yum install fail2ban

2. 创建本地监狱。

通过管制配置,管理员可以配置各种属性,例如禁止任何被阻止的IP地址访问的端口、IP地址被阻止的持续时间、用于从受监控的日志文件中识别被阻止的IP地址的过滤器配置等。添加自定义配置以禁止被阻止访问上游服务器的IP地址的步骤如下:

2.1.转到Fail2ban安装目录(在本示例中为/etc/fail2ban)

cd /etc/fail2ban

2.2.将jail.conf副本复制到jail.local中,以隔离本地更改。

cp jail.conf jail.local

2.3.将这些Jail配置添加到文件jail.local的末尾,将模板中的端口替换为实际端口。根据需要更新禁止时间配置。

# Jail configurations for HTTP connections. [finesse-http-auth] enabled = true # The ports to be blocked. Add any additional ports. port = http,https,<finesse-ports>,<cuic-ports>,<any-other-ports-to-be-blocked> # Path to nginx blocking logs. logpath = /usr/local/openresty/nginx/logs/blocking.log # The filter configuration. filter = finesseban # Block the IP from accessing the port, once the IP is blocked by lua. maxretry= 1 # Duration for retry set to 3 mins. Doesn't count as the maxretry is 1 findtime= 180 # Lock time is set to 3 mins. Change as per requirements. bantime = 180 3. 配置过滤器。

过滤器告诉Fail2ban在日志中查找什么来标识要禁止的主机。创建过滤器的步骤如下:

3.1.创建filter.d/finesseban.conf。

touch filter.d/finesseban.conf

3.2.将这些行添加到文件filter.d/finesseban.conf中。

[Definition]
# The regex match that would cause blocking of the host.
failregex = <HOST> will be blocked for

4. 启动Fail2ban。

运行此命令以启动fail2ban。

fail2ban-client start

打开fail2ban日志文件并验证没有错误。默认情况下,fail2ban的日志会进入文件 /var/log/fail2ban.log。

验证静态资源URL

可以未经身份验证的方式访问的所有有效终端都会在ES03脚本中主动进行跟踪。

如果请求的URI无效,则主动拒绝对这些未经身份验证的路径的请求,而不会将这些请求发送到上 游服务器。

缓存CORS报头

当第一个选项请求成功时,会在代理处缓存响应报头access-control-allow-headers、accesscontrol-allow-origin、access-control-allow-methods、access-control-expose-headers和accesscontrol-allow-credentials,时间为五分钟。为每个相应的上游服务器缓存这些报头。

## 配置

本文档介绍将Nginx配置为反向代理,用于启用Finesse无VPN访问。提供了用于验证所提供的说明的UCCE解决方案组件、代理和操作系统版本。相关说明必须根据您选择的操作系统/代理进行修改

- 使用的Nginx版本- OpenResty 1.19.9.1
- 用于配置的操作系统- CentOS 8.0

0

≫ 注意:所描述的Nginx配置可以从<u>Finesse版本12.6(1)ES3软件下载页面</u>下载。

### 配置无VPN访问的解决方案组件

配置代理后,请务必使用计划的主机名和用于使用这些命令访问解决方案的代理/服务的IP来配置用 于无VPN访问的解决方案组件(Finesse/CUIC/IdS)。

utils system reverse-proxy allowed-hosts add utils system reverse-proxy config-uri <uri> add

有关这些命令的详细信息,请参阅<u>UCCE 12.6功能指南</u>,在使用本文档之前请参考。

在DMZ中安装OpenResty作为反向代理

本节详细介绍基于OpenResty的代理安装步骤。反向代理通常配置为网络隔离区(DMZ)中的专用设备,如前面提到的部署图所示。

- 1. 安装您选择的操作系统和所需的硬件规格。内核和IPv4参数调整可能因所选操作系统而异,如 果所选操作系统版本不同,建议用户重新验证这些方面。
- 2. 配置两个网络接口。从Internet客户端进行公共访问需要一个接口,而从内部网络与服务器通 信需要使用另一个接口。
- 3. 安装<u>OpenResty</u>。

任何形式的Nginx都可以用于此目的,只要它们基于Nginx 1.19+并支持Lua:

- Nginx Plus
- Nginx开源(Nginx开源需要与基于OpenResty的Lua模块一起编译,才能使用)
- OpenResty
- GetPageSpeed额外内容

注意:提供的配置已经过OpenResty 1.19测试,预计可以与其他仅具有次要更新(如果有)的分发配合使用。

## OpenResty安装

1. 安装OpenResty。请参阅<u>OpenResty Linux程序包</u>。作为OpenResty安装的一部分,Nginx将 安装在此位置,并通过添加~/.bashrc文件将OpenResty路径添加到PATH变量。

export PATH=/usr/local/openresty/bin:\$PATH

- 2. 启动/停止Nginx。
  - 要启动Nginx,请输入openresty。
  - 要停止Nginx,请输入openresty-s stop。

## 配置Nginx

介绍基于OpenResty的Nginx安装的配置。OpenResty的默认目录为:

- <nginx-install-directory> = /usr/local/openresty/nginx
- <Openresty-install-directory> = /usr/local/openresty
- 1. 从<u>Finesse版本12.6(1)ES03软件下载页(</u>12.6-ES03-reverse-proxy-config.zip)下载并提取包含 Nginx反向代理配置的文件。
- 将nginx.conf、nginx/conf.d/和nginx/html/从提取的反向代理配置目录分别复制到<nginxinstall-directory>/conf、<nginx-install-directory>/conf/conf.d/和<nginx-installdirectory>/html/。
- 3. 从<nginx-install-directory>中的已解压反向代理配置目录中复制nginx/lua目录。
- 4. 将lualib的内容复制到<Openresty-install-directory>/lualib/resty。
- 5. 通过将nginx/logrotate/saproxy文件复制到<nginx-install-directory>/logrotate/文件夹来配置 nginx日志轮替。如果未使用Nginx默认值,请修改文件内容,使其指向正确的日志目录。
- 6. Nginx必须使用专用的非特权服务帐户运行,该帐户必须锁定并具有无效的外壳(或适用于所 选操作系统)。
- 7. 在名为html和conf.d的解压缩文件夹下的文件中查找"Must-change"字符串,并用适当的条目替 换指示的值。
- 8. 确保所有必需的更换都已完成,并在配置文件中使用Must-change注释进行描述。
- 9. 确保在<nginx-install-directory>/cache下随同这些临时目录创建了为CUIC和Finesse配置的缓存目录。
  - <nginx-install-directory>/cache/client\_temp
  - <nginx-install-directory>/cache/proxy\_temp

💊 注意:提供的配置用于2000部署示例,必须适当扩展才能用于更大的部署。

## 配置Nginx缓存

默认情况下,代理缓存路径存储在文件系统中。我们建议通过在tmpfs中创建缓存位置将其更改为内 存驱动器,如下所示。

1. 在/home下为不同的代理缓存路径创建目录。

例如,必须为主Finesse创建这些目录。辅助Finesse和CUIC服务器应执行相同的步骤。

mkdir -p /home/primaryFinesse/rest

mkdir -p /home/primaryFinesse/desktop

mkdir -p /home/primaryFinesse/shindig

mkdir -p /home/primaryFinesse/openfire

```
mkdir -p /home/primaryCUIC/cuic
mkdir -p /home/primaryCUIC/cuicdoc
mkdir -p /home/client_temp
mkdir -p /home/proxy_temp
```

echo "tmpfs /home/primaryFinesse/rest tmpfs size=1510M,rw,auto,noexec,nodev,nosuid,gid=root,uid=root,mode=1700 0 0" >> /etc/fstab echo "tmpfs /home/primaryFinesse/desktop tmpfs size=20M,rw,auto,noexec,nodev,nosuid,gid=root,uid=root,mode=1700 0 0" >>

/etc/fstab echo "tmpfs /home/primaryFinesse/shindig tmpfs size=500M,rw,auto,noexec,nodev,nosuid,gid=root,uid=root,mode=1700 0 0"

/etc/fstab echo "tmpfs /home/primaryFinesse/openfire tmpfs size=10M,rw,auto,noexec,nodev,nosuid,gid=root,uid=root,mode=1700 0 0"

/etc/fstab echo "tmpfs /home/primaryCUIC/cuic tmpfs size=100M,rw,auto,noexec,nodev,nosuid,gid=root,uid=root,mode=1700 0 0" >> /etc/fstab echo "tmpfs /home/primaryCUIC/cuicdoc tmpfs size=100M,rw,auto,noexec,nodev,nosuid,gid=root,uid=root,mode=1700 0 0" >>

/etc/fstab echo "tmpfs /home/client\_temp tmpfs size=2048M,rw,auto,noexec,nodev,nosuid,gid=root,uid=root,mode=1700 0 0" >> /etc/fstab echo "tmpfs /home/proxy\_temp tmpfs size=2048M,rw,auto,noexec,nodev,nosuid,gid=root,uid=root,mode=1700 0 0" >> /etc/fstab

## 注意:将添加到配置的每个新Finesse集群的客户端和proxy\_temp缓存增加1 GB。

- 2. 使用命令mount -av装载新的装载点。
- 3. 使用df-h命令验证文件系统装载了新装载点。
- 4. 更改Finesse和CUIC缓存配置文件中的proxy\_cache\_path位置。

例如,要更改Finesse主目录的路径,请转到<nginx-installdirectory>conf/conf.d/finesse/caches并将现有缓存位置 /usr/local/openresty/nginx/cache/finesse25/更改为新创建的文件系统位置 /home/primaryFinesse。

##Must-change /usr/local/openresty/nginx/cache/finesse25 location would change depending on folder extraction proxy\_cache\_path /home/primaryFinesse/desktop levels=1:2 use\_temp\_path=on keys\_zone=desktop\_cache\_fin25:10m max\_size=15m inactive=3y use\_temp\_path=off; proxy\_cache\_path /home/primaryFinesse/shindig levels=1:2 use\_temp\_path=on keys\_zone=shindig\_cache\_fin25:10m max\_size=500m inactive=3y use\_temp\_path=off; proxy\_cache\_path /home/primaryFinesse/openfire levels=1:2 use\_temp\_path=on keys\_zone=openfire\_cache\_fin25:10m max\_size=10m inactive=3y use\_temp\_path=off; proxy\_cache\_path /home/primaryFinesse/rest levels=1:2 use\_temp\_path=on keys\_zone=rest\_cache\_fin25:10m max\_size=1500m inactive=40m use\_temp\_path=off;

### 5. 对Finesse辅助服务器和CUIC服务器执行相同的步骤。

注意:确保在前面所有步骤中创建的所有tmpfs驱动器大小的总和添加到部署的最终内存大小中,因为这些驱动器是配置为类似于应用程序的磁盘并消耗最多内存空间的内存块。

只有在反向代理准备好部署到生产环境之前,才应使用自签名证书。在生产部署中,仅使用证书颁 发机构(CA)签名证书。

 为SSL文件夹内容生成Nginx证书。在生成证书之前,您需要在/usr/local/openresty/nginx下创 建一个名为ssl的文件夹。您需要借助这些命令生成两个证书(一个用于

<reverseproxy\_primary\_fqdn>,另一个用于<reverseproxy\_secondary\_fqdn>)。

- a. sudo openssl req -x509 -nodes -days 365 -newkey rsa:2048 -keyout /usr/local/openresty/nginx/ssl/nginx.key -out /usr/local/openresty/nginx/ssl/nginx.crt (将主机名传递为: <reverseproxy\_primary\_fqdn>)
- b. sudo openssl req -x509 -nodes -days 365 -newkey rsa:2048 -keyout /usr/local/openresty/nginx/ssl/nginxnode2.key -out /usr/local/openresty/nginx/ssl/nginxnode2.crt (将主机名传递为 : <reverseproxy secondary fgdn>)
- c. 确保证书路径为/usr/local/openresty/nginx/ssl/nginx.crt和 /usr/local/openresty/nginx/ssl/nginxnode2.crt,因为这些路径已在Finesse Nginx配置文 件中配置。
- 2. 更改私钥400 (r-----)的权限。
- 在反向代理上配置防火墙/iptables,使来自防火墙的通信与已配置Nginx服务器进行侦听的端口对应。
- 4. 在反向代理服务器上的/etc/hosts条目下添加Finesse、IdS和CUIC的IP地址和主机名。
- 5. 请参阅解决方案功能指南,了解要在组件服务器上执行的配置,以将Nginx主机配置为反向代 理。

💊 注意:提供的配置用于2000部署示例,必须适当扩展才能用于更大的部署。

#### 使用CA签名证书-生产部署

可以使用以下步骤在反向代理上安装CA签名证书:

1. 生成证书签名请求(CSR)。

要生成CSR和私钥,请在登录到代理后进openssl req -new -newkey rsa:4096 -keyout nginx.key -out nginx.csr入。按照提示操作,并提供详细信息。这将生成CSR(示例中为nginx.csr)和RSA私钥(示例中为nginx.key),强度为4096位。

#### 例如:

| [root@reverseproxyhost.companyname.com ssl]# openssl req -new -newkey rsa:4096 -keyout nginx.key -out nginx.csr Generating a            |
|----------------------------------------------------------------------------------------------------|
| RSA private key+++++ writing                                                                                                    |
| new private key to 'nginx.key' Enter PEM pass phrase:passphrase Verifying - Enter PEM pass phrase:passphrase You are about to           |
| be asked to enter information that will be incorporated into your certificate request. What you are about to enter is what is called a  |
| Distinguished Name or a DN. There are quite a few fields but you can leave some blank For some fields there will be a default value, If |
| you enter '.', the field will be left blank Country Name (2 letter code) [XX]:US State or Province Name (full name) []:CA Locality      |
| Name (eg, city) [Default City]:Orange County Organization Name (eg, company) [Default Company Ltd]:CompanyName                          |
| Organizational Unit Name (eg, section) []:BusinessUnit Common Name (eg, your name or your server's hostname)                            |
| [] reverseproxyhostname.companydomain.com Email Address [] riohn.doe@comapnydomain.com Please enter the following 'extra'               |

attributes to be sent with your certificate request A challenge password []:challengePWD An optional company name []:CompanyName

记下PEM口令,因为在部署期间该口令将用于解密私钥。

2. 从CA获取签名证书。

将CSR发送到证书颁发机构并获取签名证书。

注意:如果从CA接收的证书不是包含所有相应证书的证书链,请将所有相关证书组合到一个 证书链文件中。

3. 部署证书和密钥。

使用openssl rsa -in nginx.key -out nginx\_decrypted.key命令解密之前作为第一步一部分生成的密钥。将 CA签名证书和解密的密钥放在反向代理计算机中的文件夹/usr/local/openresty/nginx/ssl中。 在配置文件/usr/local/openresty/nginx/conf/conf.d/ssl/ssl.conf的Nginx配置中更新/添加与证书 相关的SSL配置。

ssl\_certificate /usr/local/openresty/nginx/ssl/ca\_signed\_cert.crt; ssl\_certificate\_key /usr/local/openresty/nginx/ssl/nginx\_decrypted.key;

4. 配置证书的权限。

chmod 400 /usr/local/openresty/nginx/ssl/ca\_signed\_cert.crt输入chmod 400 /usr/local/openresty/nginx/ssl/nginx\_decrypted.key,以便证书具有只读权限且仅限所有者。

5. 重新加载Nginx。

使用自定义Diffie-Hellman参数

使用以下命令创建自定义Diffie-Hellman参数:

 $openssl\ dhparam\ -out\ /usr/local/openresty/nginx/ssl/dhparam.pem\ 2048\ chmod\ 400\ /usr/local/openresty/nginx/ssl/dhparam.pem\ 2048\ chmod\ 400\ /usr/local/openresty/nginx/ssl/dhparam.pem\ 2048\ chmod\ 400\ /usr/local/openresty/nginx/ssl/dhparam.pem\ 2048\ chmod\ 400\ /usr/local/openresty/nginx/ssl/dhparam.pem\ 2048\ chmod\ 400\ /usr/local/openresty/nginx/ssl/dhparam.pem\ 2048\ chmod\ 400\ /usr/local/openresty/nginx/ssl/dhparam.pem\ 2048\ chmod\ 400\ /usr/local/openresty/nginx/ssl/dhparam.pem\ 400\ /usr/local/openresty/nginx/ssl/dhparam.pem\ 400\ /usr/local/openres$ 

### 更改服务器配置,以使用文件/usr/local/openresty/nginx/conf/conf.d/ssl/ssl.conf中的新参数:

 $ssl\_dhparam\/usr/local/openresty/nginx/ssl/dhparam.pem;$ 

## 确保启用OCSP装订-证书撤销检查

注意:要启用此功能,服务器应使用CA签名的证书,并且服务器应有权访问签名证书的CA。

### 在file/usr/local/openresty/nginx/conf/conf.d/ssl/ssl.conf中添加/更新此配置:

### Nginx配置

必须修改默认Nginx配置文件(/usr/local/openresty/nginx/conf/nginx.conf)以包含这些条目来实施安全 并提供性能。此内容应该用于修改由Nginx安装创建的默认配置文件。

# Increasing number of worker processes will not increase the processing the request. The number of wor # in system CPU. Nginx provides "auto" option to automate this, which will spawn one worker for each CP worker\_processes auto;

# Process id file location
pid /usr/local/openresty/nginx/logs/nginx.pid;

# Binds each worker process to a separate CPU
worker\_cpu\_affinity auto;

#Defines the scheduling priority for worker processes. This should be calculated by "nice" command. In worker\_priority 0;

error\_log /usr/local/openresty/nginx/logs/error.log info;

#user root root;

# current limit on the maximum number of open files by worker processes, keeping 10 times of worker\_con

worker\_rlimit\_nofile 102400;

events {
 multi\_accept on;

# Sets the maximum number of simultaneous connections that can be opened by a worker process. # This should not be more the current limit on the maximum number of open files i.e. hard limit of # The appropriate setting depends on the size of the server and the nature of the traffic, and can worker\_connections 10240; #debug\_connection 10.78.95.21

```
}
```

#### http {

include mime.types;

default\_type text/plain;

## Must-change Change with DNS resolver ip in deployment resolver 192.168.1.3;

## Must-change change lua package path to load lua libraries
lua\_package\_path "/usr/local/openresty/lualib/resty/?.lua;/usr/local/openresty/nginx/lua/?.lua;;"

## Must-change change proxy\_temp folder as per cache directory configurations

```
proxy_temp_path /usr/local/openresty/nginx/cache/proxy_temp 1 2 ;
## Must-change change client_temp folder as per cache directory configurations
client_body_temp_path /usr/local/openresty/nginx/cache/client_temp 1 2 ;
```

```
lua_shared_dict userlist 50m;
lua_shared_dict credentialsstore 100m;
lua_shared_dict userscount 100k;
lua_shared_dict clientstorage 100m;
lua_shared_dict blockingresources 100m;
lua_shared_dict tokencache_saproxy 10M;
lua_shared_dict tokencache_saproxy125 10M;
lua_shared_dict ipstore 10m;
lua_shared_dict desktopurllist 10m;
lua_shared_dict desktopurlcount 100k;
lua_shared_dict thirdpartygadgeturllist 10m;
lua_shared_dict thirdpartygadgeturlcount 100k;
lua_shared_dict corsheadersstore 100k;
init_worker_by_lua_block {
    local UsersListManager = require('users_list_manager')
    local UnauthenticatedDesktopResourcesManager = require("unauthenticated_desktopresources_manage
    local UnauthenticatedResourcesManager = require("unauthenticated_thirdpartyresources_manager")
    -- Must-change Replace saproxy.cisco.com with reverseproxy fqdn
    if ngx.worker.id() == 0 then
        UsersListManager.getUserList("saproxy.cisco.com", "https://saproxy.cisco.com:8445/finesse/a
        UnauthenticatedDesktopResourcesManager.getDesktopResources("saproxy.cisco.com", "<u>https://sa</u>
        UnauthenticatedResourcesManager.getThirdPartyGadgetResources("saproxy.cisco.com", "https://
   end
}
include conf.d/*.conf;
sendfile
                on;
tcp_nopush
               on;
server_names_hash_bucket_size 512;
```

### 配置反向代理端口

默认情况下,Nginx配置在端口8445上侦听Finesse请求。一次只能从反向代理启用一个端口以支持 Finesse请求,例如8445。如果需要支持端口443,请编辑<nginx-installdirectory>conf/conf.d/finesse.conf文件,以便在443上启用侦听功能,并在8445上禁用侦听功能。

```
配置反向代理和上游组件之间的双向TLS身份验证
```

```
可在CCBU上游组件CUIC/Finesse/IdS/Livedata上通过新的CVOS CLI选项(即
```

utils system reverse-proxy client-auth enable/disable/status。

默认情况下,这是禁用的,管理员必须通过在每个上游服务器上单独执行CLI来明确启用它。启用此

选项后,上游主机上运行的思科Web代理服务将对源自主受信任反向代理主机(作为CLI的一部分 添加)的连接的TLS握手中的客户端证书开始进行身份验证utils system reverse-proxy allowedhosts add <proxy-host>。

## 以下是代理配置文件(即ssl.conf和ssl2.conf)中用于相同内容的配置块

#Must-change /usr/local/openresty/nginx/ssl/nginx.crt change this location accordingly proxy\_ssl\_certificate
/usr/local/openresty/nginx/ssl/nginx.crt; #Must-change /usr/local/openresty/nginx/ssl/nginx.key change this location accordingly
proxy\_ssl\_certificate\_key /usr/local/openresty/nginx/ssl/nginx.key;

用于出站流量的SSL证书(代理到上游)可以与为入站流量配置的SSL证书(用于组件服务器块的 SSL连接器)相同。如果将自签名证书用作proxy\_ssl\_certificate,但必须将其上传到上游组件 (Finesse/IdS/CUIC/Livedata) tomcat trust store,才能成功对其进行身份验证。

上游服务器证书验证通过反向代理是可选的,默认情况下已禁用。如果希望在反向代理和上游主机 之间实现完全TLS相互身份验证,则需要从ssl.conf和ssl2.conf文件中取消注释以下配置。

#Enforce upstream server certificate validation at proxy -> #this is not mandated as per CIS built definitely adds to security. #It requires the administrator to upload all upstream server certificates to the proxy certificate store #Must-Change Uncomment below lines IF need to enforce upstream server certificate validation at proxy #proxy\_ssl\_verify on; #proxy\_ssl\_trusted\_certificate /usr/local/openresty/nginx/ssl/finesse25.crt; proxy\_ssl\_trusted\_certificate: This file should contain the all upstream certificate enteries concatenated together

配置双向TLS身份验证的警告:

 在CCBU组件上启用此功能后,还将在TLS握手期间向LAN客户端请求客户端证书。如果客户端计算机上安装了任何客户端/个人证书,浏览器可能会选择向最终用户显示一个弹出窗口,要求为客户端身份验证选择适当的证书。尽管最终用户选择哪个证书或按取消弹出请求并不重要,但由于LAN客户端不强制进行客户端证书身份验证,但体验会发生变化。请参阅CDET CSCwa26057

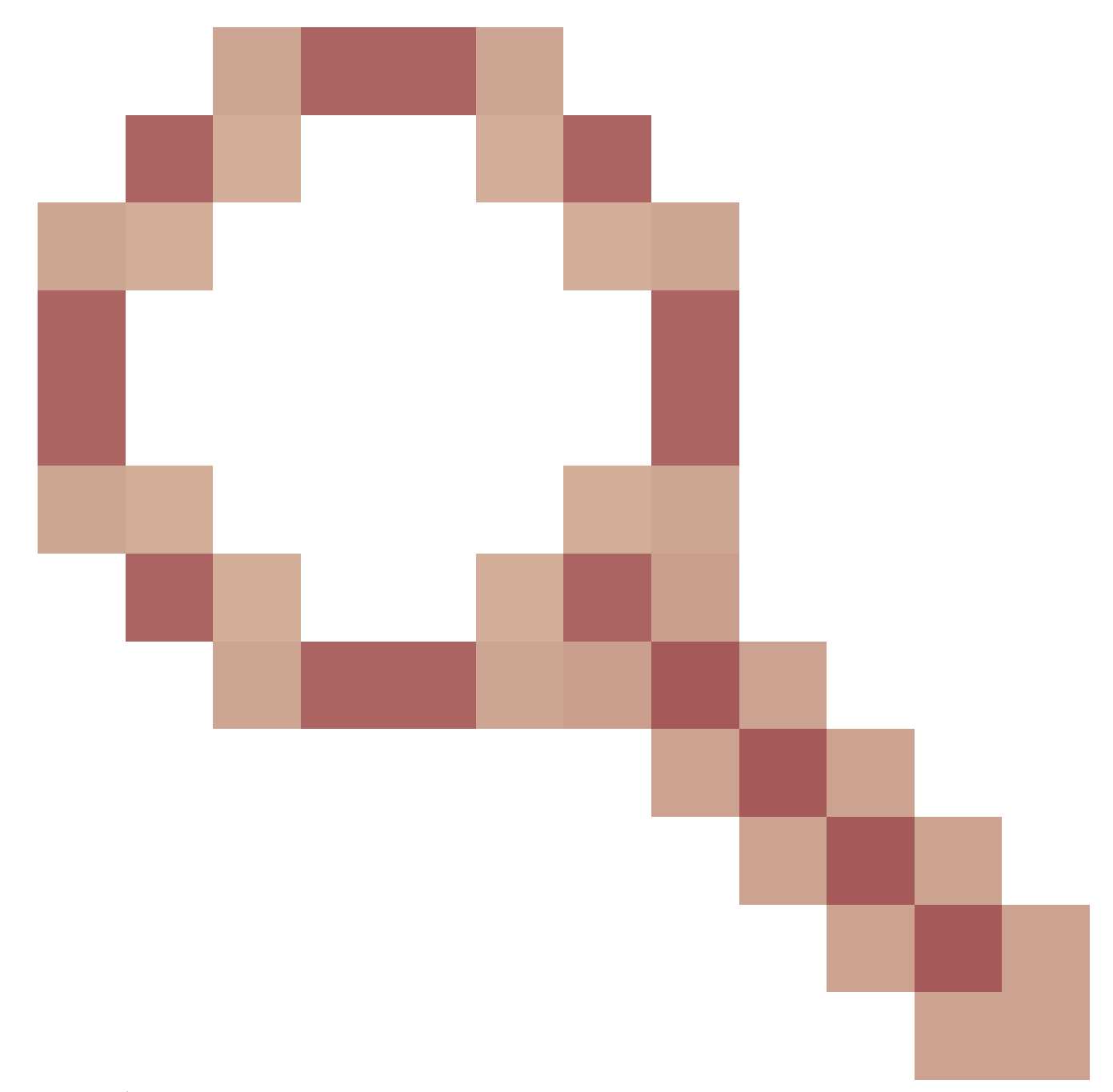

了解更多信息。

• 如果将代理主机添加到无法由Web代理服务解析的允许列表,则上游组件的Web代理服务无法启动。确保通过DNS查找可从上游组件解析添加到允许列表的反向代理主机。

清除缓存

反向代理缓存可以用

/clearCache.sh 命令清除。

标准准则

本节简要介绍将Nginx设置为代理服务器时需要遵循的标准准则。

这些准则源自<u>Internet安全中心</u>。有关每个指南的更多详细信息,请参阅同一指南。

- 1. 始终建议使用最新的稳定OpenResty和OpenSSL版本。
- 2. 建议将Nginx安装在单独的磁盘安装中。
- 3. Nginx进程ID必须归根用户所有(或适用于所选操作系统),并且必须具有644 (rw------)或更 严格的权限。
- 4. Nginx必须阻止对未知主机的请求。确保每个服务器块都包含显式定义的server\_name指令。 要进行验证,请在nginx.conf和nginx/conf.d目录下搜索所有服务器块,验证所有服务器块是否 包含server\_name。
- 5. Nginx只能侦听授权端口。搜索nginx.conf和nginx/conf.d目录中的所有服务器块并检查listen to指令,以便验证只有经过授权的端口可以打开进行侦听。
- 6. 由于Cisco Finesse不支持HTTP,因此建议同时阻止代理服务器HTTP端口。
- 7. Nginx SSL协议必须是TLS 1.2。必须删除对传统SSL协议的支持。还必须禁用弱SSL密码。
- 8. 建议将Nginx错误和访问日志发送到远程系统日志服务器。
- 9. 建议安装用作Web应用程序防火墙的mod\_security模块。有关详细信息,请参阅 ModSecurity手册。请注意,Nginx负载未在mod\_security模块中验证。

## 配置映射文件

Finesse桌面的反向代理部署需要映射文件来配置外部可见主机名/端口组合的列表,以及它们与 Finesse、Id和CUIC服务器使用的实际服务器名称和端口的映射。在内部服务器上配置的此映射文 件是允许通过Internet连接的客户端重定向到Internet上使用的所需主机和端口的关键配置。

映射文件必须部署在组件服务器可访问的Web服务器上,并且需要配置其URI以使部署正常工作。 建议使用网络中可用的专用Web服务器配置映射文件。如果此类服务器不可用,可以使用反向代理 ,这将要求代理可从网络内部访问,并且存在将信息暴露给外部客户端的风险,这些客户端可能会 对DMZ进行未经授权的访问。下一部分将详细介绍如何实现此目的。

有关在所有组件服务器上配置映射文件URI的确切步骤以及如何创建映射文件数据的详细信息,请 参阅功能指南。

使用反向代理作为映射文件服务器

仅当反向代理也用作代理映射文件主机时,才需要执行这些步骤。

- 1. 在Finesse/CUIC和IdS主机使用的域控制器中配置反向代理主机名,以便可以解析其IP地址。
- 2. 在cmplatform的tomcat-trust下的两个节点上上传生成的Nginx签名证书,然后重新启动服务器
- 3. 在<NGINX\_HOME>/html/proxymap.txt中更新Must-change值。
- 4. 使用nginx -s reload命令重新加载Nginx配置。
- 5. 使用curl命令验证配置文件是否可从另一台网络主机访问。

CentOS 8内核强化

如果选择的操作系统是CentOS 8,则建议使用这些sysctl配置来完成内核强化/调整,以用于使用专 用服务器托管代理的安装。

```
## Configurations for kernel hardening - CentOS8. The file path is /etc/sysctl.conf
## Note that the commented configurations denote that CentOS 8's default value matches
## the recommended/tested value, and are not security related configurations.
# Avoid a smurf attack
net.ipv4.icmp_echo_ignore_broadcasts = 1
# Turn on protection for bad icmp error messages
net.ipv4.icmp_ignore_bogus_error_responses = 1
# Turn on syncookies for SYN flood attack protection
net.ipv4.tcp_syncookies = 1
# Turn on and log spoofed, source routed, and redirect packets
net.ipv4.conf.all.log_martians = 1
net.ipv4.conf.default.log_martians = 1
# Turn off routing
net.ipv4.ip_forward = 0
net.ipv4.conf.all.forwarding = 0
net.ipv6.conf.all.forwarding = 0
net.ipv4.conf.all.mc_forwarding = 0
net.ipv6.conf.all.mc_forwarding = 0
# Block routed packets
net.ipv4.conf.all.accept_source_route = 0
net.ipv4.conf.default.accept_source_route = 0
net.ipv6.conf.all.accept_source_route = 0
net.ipv6.conf.default.accept_source_route = 0
# Block ICMP redirects
net.ipv4.conf.all.accept_redirects = 0
net.ipv4.conf.default.accept_redirects = 0
net.ipv6.conf.all.accept_redirects = 0
net.ipv6.conf.default.accept_redirects = 0
net.ipv4.conf.all.secure_redirects = 0
net.ipv4.conf.default.secure_redirects = 0
net.ipv4.conf.all.send_redirects = 0
net.ipv4.conf.default.send_redirects = 0
# Filter routing packets with inward-outward path mismatch(reverse path filtering)
net.ipv4.conf.all.rp_filter = 1
net.ipv4.conf.default.rp_filter = 1
# Router solicitations & advertisements related.
net.ipv6.conf.default.router_solicitations = 0
net.ipv6.conf.default.accept_ra_rtr_pref = 0
net.ipv6.conf.default.accept_ra_pinfo = 0
net.ipv6.conf.default.accept_ra_defrtr = 0
net.ipv6.conf.default.autoconf = 0
net.ipv6.conf.default.dad_transmits = 0
net.ipv6.conf.default.max_addresses = 1
net.ipv6.conf.all.accept_ra = 0
net.ipv6.conf.default.accept_ra = 0
# Backlog - increased from default 1000 to 5000.
net.core.netdev_max_backlog = 5000
# Setting syn/syn-ack retries to zero, so that they don't stay in the queue.
net.ipv4.tcp_syn_retries = 0
net.ipv4.tcp_synack_retries = 0
```

```
# Max tcp listen backlog. Setting it to 511 to match nginx config
net.core.somaxconn = 511
# Reduce the duration of connections held in TIME_WAIT(seconds)
net.ipv4.tcp_fin_timeout = 6
# Maximum resources allotted
# fs.file-max = 2019273
# kernel.pid_max = 4194304
# net.ipv4.ip_local_port_range = 32768 60999
# TCP window size tuning
# net.ipv4.tcp_window_scaling = 1
# net.core.rmem_default = 212992
# net.core.rmem_max = 212992
# net.ipv4.tcp_rmem = 4096 87380 6291456
# net.ipv4.udp_rmem_min = 4096
# net.core.wmem_default = 212992
# net.core.wmem_max = 212992
# net.ipv4.tcp_wmem = 4096 16384 4194304
# net.ipv4.udp_wmem_min = 4096
# vm.lowmem_reserve_ratio = 256 256 32 0 0
# net.ipv4.tcp_mem = 236373 315167 472746
# Randomize virtual address space
kernel.randomize_va_space = 2
# Congestion control
# net.core.default_qdisc = fq_codel
# net.ipv4.tcp_congestion_control = cubic
# Disable SysReq
kernel.sysrq = 0
# Controls the maximum size of a message, in bytes
kernel.msgmnb = 65536
# Controls the default maximum size of a message queue
kernel.msgmax = 65536
# Controls the eagerness of the kernel to swap.
vm.swappiness = 1
```

进行建议的更改后,建议重新启动。

IPtables强化

IPtables是一种应用程序,允许系统管理员配置Linux内核防火墙提供的IPv4和IPv6表、链和规则。

这些IPtables规则配置为通过在Linux内核防火墙中限制访问来保护代理应用免受暴力攻击。

配置中的注释指示使用规则对哪些服务进行速率限制。

注意:如果管理员使用不同的端口或将访问扩展到使用相同端口的多台服务器,则必须根据这些数字相应地确定这些端口的大小。

## Configuration for iptables service ## The file path is /etc/sysconfig/iptables ## Make a note for must-change values to be replaced. ## Restart of the iptable service is required after applying following rules \*filter :INPUT ACCEPT [0:0] :FORWARD ACCEPT [0:0] :OUTPUT ACCEPT [0:0] # Ensure loopback traffic is configured -A INPUT -i lo -j ACCEPT -A OUTPUT -o lo -j ACCEPT -A INPUT -s 127.0.0.0/8 -j DROP # Ensure ping openeded only for the particular source and blocked for rest # Must-Change: Replace the x.x.x.x with valid ip address -A INPUT -p ICMP --icmp-type 8 -s x.x.x.x -j ACCEPT # Ensure outbound and established connections are configured -A INPUT -p tcp -m state --state RELATED, ESTABLISHED -j ACCEPT -A OUTPUT -p tcp -m state --state NEW, RELATED, ESTABLISHED -j ACCEPT # Block ssh for external interface # Must-Change: Replace the ens224 with valid ethernet interface -A INPUT -p tcp -i ens224 --dport 22 -j DROP # Open inbound ssh(tcp port 22) connections -A INPUT -p tcp -m state --state NEW -m tcp --dport 22 -j ACCEPT # Configuration for finesse 8445 port -A INPUT -p tcp -m tcp --dport 8445 --tcp-flags SYN SYN -m connlimit --connlimit-above 10 --connlimit-m -A INPUT -p tcp -m tcp --dport 8445 --tcp-flags SYN SYN -m connlimit --connlimit-above 10 --connlimit-m -A INPUT -p tcp -m tcp --dport 8445 --tcp-flags SYN SYN -m hashlimit --hashlimit-upto 6/sec --hashlimi -A INPUT -p tcp -m tcp --dport 8445 --tcp-flags SYN SYN -m limit --limit 1/min --limit-burst 1 -j LOG --A INPUT -p tcp -m tcp --dport 8445 --tcp-flags SYN SYN -j DROP # Configuration for IdS 8553 port -A INPUT -p tcp -m tcp --dport 8553 --tcp-flags SYN SYN -m connlimit --connlimit-above 6 --connlimit-ma -A INPUT -p tcp -m tcp --dport 8553 --tcp-flags SYN SYN -m connlimit --connlimit-above 6 --connlimit-ma -A INPUT -p tcp -m tcp --dport 8553 --tcp-flags SYN SYN -m hashlimit --hashlimit-upto 2/sec --hashlimit -A INPUT -p tcp -m tcp --dport 8553 --tcp-flags SYN SYN -m limit --limit 1/min --limit-burst 1 -j LOG --A INPUT -p tcp -m tcp --dport 8553 --tcp-flags SYN SYN -j DROP # Configuration for IdP 443 port -A INPUT -p tcp -m tcp --dport 443 --tcp-flags SYN SYN -m connlimit --connlimit-above 8 --connlimit-mas -A INPUT -p tcp -m tcp --dport 443 --tcp-flags SYN SYN -m connlimit --connlimit-above 8 --connlimit-mas -A INPUT -p tcp -m tcp --dport 443 --tcp-flags SYN SYN -m hashlimit --hashlimit-upto 4/sec --hashlimit--A INPUT -p tcp -m tcp --dport 443 --tcp-flags SYN SYN -m limit --limit 1/min --limit-burst 1 -j LOG ---A INPUT -p tcp -m tcp --dport 443 --tcp-flags SYN SYN -j DROP # Must-Change: A2A file transfer has not been considered for below IMNP configuration. # For A2A for support, these configuration must be recalculated to cater different file transfer scenar # Configuration for IMNP 5280 port -A INPUT -p tcp -m tcp --dport 5280 --tcp-flags SYN SYN -m connlimit --connlimit-above 30 --connlimit-m -A INPUT -p tcp -m tcp --dport 5280 --tcp-flags SYN SYN -m connlimit --connlimit-above 30 --connlimit-m -A INPUT -p tcp -m tcp --dport 5280 --tcp-flags SYN SYN -m hashlimit --hashlimit-upto 20/sec --hashlimi -A INPUT -p tcp -m tcp --dport 5280 --tcp-flags SYN SYN -m limit --limit 1/min --limit-burst 1 -j LOG -

-A INPUT -p tcp -m tcp --dport 5280 --tcp-flags SYN SYN -j DROP

# Configuration for IMNP 15280 port -A INPUT -p tcp -m tcp --dport 15280 --tcp-flags SYN SYN -m connlimit --connlimit-above 30 --connlimit--A INPUT -p tcp -m tcp --dport 15280 --tcp-flags SYN SYN -m connlimit --connlimit-above 30 --connlimit--A INPUT -p tcp -m tcp --dport 15280 --tcp-flags SYN SYN -m hashlimit --hashlimit-upto 20/sec --hashlim -A INPUT -p tcp -m tcp --dport 15280 --tcp-flags SYN SYN -m limit --limit 1/min --limit-burst 1 -j LOG -A INPUT -p tcp -m tcp --dport 15280 --tcp-flags SYN SYN -j DROP

# Configuration for IMNP 25280 port -A INPUT -p tcp -m tcp --dport 25280 --tcp-flags SYN SYN -m connlimit --connlimit-above 30 --connlimit--A INPUT -p tcp -m tcp --dport 25280 --tcp-flags SYN SYN -m connlimit --connlimit-above 30 --connlimit--A INPUT -p tcp -m tcp --dport 25280 --tcp-flags SYN SYN -m hashlimit --hashlimit-upto 20/sec --hashlim -A INPUT -p tcp -m tcp --dport 25280 --tcp-flags SYN SYN -m limit --limit 1/min --limit-burst 1 -j LOG -A INPUT -p tcp -m tcp --dport 25280 --tcp-flags SYN SYN -j DROP

# Configuration for CUIC 8444 port -A INPUT -p tcp -m tcp --dport 8444 --tcp-flags SYN SYN -m connlimit --connlimit-above 6 --connlimit-ma -A INPUT -p tcp -m tcp --dport 8444 --tcp-flags SYN SYN -m connlimit --connlimit-above 6 --connlimit-ma -A INPUT -p tcp -m tcp --dport 8444 --tcp-flags SYN SYN -m hashlimit --hashlimit-upto 2/sec --hashlimit -A INPUT -p tcp -m tcp --dport 8444 --tcp-flags SYN SYN -m limit --limit 1/min --limit-burst 1 -j LOG --A INPUT -p tcp -m tcp --dport 8444 --tcp-flags SYN SYN -j DROP

# Configuration for CUIC 8447 port -A INPUT -p tcp -m tcp --dport 8447 --tcp-flags SYN SYN -m connlimit --connlimit-above 6 --connlimit-ma -A INPUT -p tcp -m tcp --dport 8447 --tcp-flags SYN SYN -m connlimit --connlimit-above 6 --connlimit-ma -A INPUT -p tcp -m tcp --dport 8447 --tcp-flags SYN SYN -m hashlimit --hashlimit-upto 2/sec --hashlimit -A INPUT -p tcp -m tcp --dport 8447 --tcp-flags SYN SYN -m limit --limit 1/min --limit-burst 1 -j LOG --A INPUT -p tcp -m tcp --dport 8447 --tcp-flags SYN SYN -j DROP

# Configuration for LiveData 12005 port -A INPUT -p tcp -m tcp --dport 12005 --tcp-flags SYN SYN -m connlimit --connlimit-above 10 --connlimit--A INPUT -p tcp -m tcp --dport 12005 --tcp-flags SYN SYN -m connlimit --connlimit-above 10 --connlimit--A INPUT -p tcp -m tcp --dport 12005 --tcp-flags SYN SYN -m hashlimit --hashlimit-upto 6/sec --hashlimi -A INPUT -p tcp -m tcp --dport 12005 --tcp-flags SYN SYN -m limit --limit 1/min --limit-burst 1 -j LOG -A INPUT -p tcp -m tcp --dport 12005 --tcp-flags SYN SYN -j DROP

# Configuration for LiveData 12008 port -A INPUT -p tcp -m tcp --dport 12008 --tcp-flags SYN SYN -m connlimit --connlimit-above 10 --connlimit--A INPUT -p tcp -m tcp --dport 12008 --tcp-flags SYN SYN -m connlimit --connlimit-above 10 --connlimit--A INPUT -p tcp -m tcp --dport 12008 --tcp-flags SYN SYN -m hashlimit --hashlimit-upto 6/sec --hashlimi -A INPUT -p tcp -m tcp --dport 12008 --tcp-flags SYN SYN -m limit --limit 1/min --limit-burst 1 -j LOG -A INPUT -p tcp -m tcp --dport 12008 --tcp-flags SYN SYN -j DROP

# Block all other ports
-A INPUT -j REJECT --reject-with icmp-host-prohibited
-A FORWARD -j REJECT --reject-with icmp-host-prohibited

COMMIT

可以通过手动编辑/etc/sysconfig/iptables直接应用这些规则,也可以将配置保存到文件(例如 iptables.conf)中并执行cat iptables.conf >>/etc/sysconfig/iptables以应用这些规则。

应用规则后,需要重新启动IPtables服务。输入systemctl restart iptables以重新启动IPtables服务。

#### 限制客户端连接

除了以前的IPtables配置之外,建议安装知道使用代理的客户端的地址范围的客户端,以便使用此 知识保护代理访问规则。在涉及保护代理免受恶意网络僵尸网络攻击时,这可以带来巨大的回报 ,这些僵尸网络通常创建于在网络安全方面规则较松的国家/地区的IP地址范围。因此,如果确定访 问模式,强烈建议将IP地址范围限制为国家/地区或基于ISP的IP范围。

#### 阻止客户端连接

当确定攻击来自IP地址或IP地址范围时,知道如何阻止特定地址范围也很有用。在这种情况下,可 以根据任何iptable规则阻止来自这些IP地址的请求。

阻止不同的IP地址

要阻止多个不同的IP地址,请在每个IP地址的IPTables配置文件中添加一行。

例如,要阻止地址192.0.2.3和192.0.2.4,请输入:

<#root>

iptables -A INPUT -s

192.0.2.3

```
-j DROP iptables -A INPUT -s
```

192.0.2.4

- j DROP.

#### 阻止IP地址范围

阻止一个范围中的多个IP地址,并使用IP范围将单行添加到IPTables配置文件中。

例如,要阻止地址从192.0.2.3到192.0.2.35,请输入:

iptables -A INPUT -m iprange --src-range 192.0.2.3-192.0.2.35 -j DROP.

阻止子网中的所有IP地址

通过使用用于IP地址范围的无类域间路由表示法,在IPTables配置文件中添加一行,以阻止整个子 网中的所有IP地址。例如,要阻止所有C类地址,请输入:

iptables -A INPUT -s 192.0.0.0/16 -j DROP.

## **SELinux**

SELinux是一个集成在Linux操作系统中的平台安全框架。安装并添加SELinux策略以作为反向代理运行OpenResty的过程。

- 1. 使用openresty -s stop命令停止进程。
- 2. 使用systemeti命令配置并启动/stop nginx服务器,以便在启动期间自动启动OpenResty进程。以root用户身份输入这些命令。
  - a. 去/usr/lib/systemd/system。
  - b. 打开名为openresty.service的文件。
  - c. 根据PIDFile位置更新文件的内容。

```
[Unit]
Description=The OpenResty Application Platform
After=syslog.target network-online.target remote-fs.target nss-lookup.target
Wants=network-online.target
```

```
[Service]
Type=forking
PIDFile=/usr/local/openresty/nginx/logs/nginx.pid
ExecStartPre=/usr/local/openresty/nginx/sbin/nginx -t
ExecStart=/usr/local/openresty/nginx/sbin/nginx
ExecReload=/bin/kill -s HUP $MAINPID
ExecStop=/bin/kill -s QUIT $MAINPID
PrivateTmp=true
```

```
[Install]
WantedBy=multi-user.target
```

- d. 以root用户的身份输入sudo systemctl enable openresty。
- e. 使用systemctl start openresty / systemctl stop openresty命令启动/停止OpenResty服务,并确保 进程以root用户身份启动/停止。
- 1. 安装Selinux
  - 默认情况下, CentOs中只会安装一些SELinux包。
  - 需要安装policycoreutils-devel包及其依赖项才能生成SELinux策略。
  - 输入以下命令以安装policycoreutils-devel

yum install policycoreutils-devel

• 确保在安装软件包之后, sepolicy命令能够运行。

usage: sepolicy [-h] [-P POLICY]

. . .

{booleans,communicate,generate,gui,interface,manpage,network,transition}

SELinux Policy Inspection Tool

- 2. 创建新的Linux用户并映射到SElinux用户
  - a. 输入 semanage login I以查看Linux用户与SELinux用户之间的映射。

[root@loadproxy-cisco-com ~]# semanage login -l

| Login Name | SELinux User | MLS/MCS Range  | Service |   |
|------------|--------------|----------------|---------|---|
| default    | unconfined_u | s0-s0:c0.c1023 | *       | * |
| root       | unconfined_u | s0-s0:c0.c1023 | *       |   |

b. 以root用户身份,创建映射到SELinux user\_u用户的新Linux用户(nginx用户)。

useradd -Z user\_u nginxuser [root@loadproxy-cisco-com ~]# passwd nginxuser Changing password for user nginxuser. New password: Retype new password: passwd: all authentication tokens updated successfully.

c. 要查看nginxuser和user\_u之间的映射,请输入以下命令作为root:

[root@loadproxy-cisco-com ~]# semanage login -1

| Login Name | SELinux User | MLS/MCS Range  | Service |
|------------|--------------|----------------|---------|
| default    | unconfined_u | s0-s0:c0.c1023 | *       |
| nginxuser  | user_u       | s0             | *       |
| root       | unconfined_u | s0-s0:c0.c1023 | *       |

d. SELinux \_\_default\_\_ login默认映射到SELinux unconcted\_u用户。需要使用以下命令在 默认情况下限制user\_u:

semanage login -m -s user\_u -r s0 \_\_default\_\_

要检查命令是否正常运行,请输入semanage login -l。它应生成以下输出:

| Login Name | SELinux User | MLS/MCS Range  | Service |
|------------|--------------|----------------|---------|
| default    | user_u       | s0             | *       |
| nginxuser  | user_u       | s0             | *       |
| root       | unconfined_u | s0-s0:c0.c1023 | *       |

- e. 修改nginx.conf并更改nginxuser的所有权。
  - i. 在<Openresty-install-directory>目录中输入chown R nginxuser:nginxuser\*。
  - ii. 修改nginx.conf文件,以将nginxuser包含为运行工作进程的用户。

.....user nginxuser nginxuser;

编写Nginx的SELinux策略

- 1. 我们不希望使用sepolicy generate --init /usr/bin/nginx命令为Nginx生成新的默认自定义策略,而是倾向 于从现有策略开始。
- 2. 从所提供的URL下载的nginx.fc文件(文件上下文文件)和nginx.te(类型实施文件)文件已进 行修改,以符合反向代理的使用。
- 3. 此修改后的版本可以用作参考,因为它已针对特定使用案例进行了修复。
- 4. 从<u>文件软件下载页</u>下载文件selinux-nginx-rhel-master-modified.tar。

| selinux-nginx-rhel-master-modified |
|------------------------------------|
| AUTHORS                            |
| COPYING                            |
| √ 🛅 nginx                          |
| Makefile                           |
| nginx.fc                           |
| nginx.if                           |
| nginx.pp                           |
| nginx.te                           |
| Carl README.md                     |

- 5. 解压缩.tar文件并导航到其中的nginx目录。
- 6. 打开.fc文件并验证nginx安装程序、缓存和pid文件所需的文件路径。
- 7. 使用make命令编译配置。
- 8. 系统将生成nginx.pp文件。
- 9. 使用semodule命令加载策略。

```
semodule -i nginx.pp
```

- 10. 转到/root并创建一个名为touch /.autorelabel的空文件。
- 11. 重新启动系统。
- 12. 输入此命令以验证是否已成功加载策略。

```
semodule --list-modules=full
```

| [roo | t@loadproxy-cisco- | -com ~]# | semodulelist-modules=full |
|------|--------------------|----------|---------------------------|
| 400  | nginx              | рр       |                           |
| 200  | container          | рр       |                           |
| 200  | flatpak            | рр       |                           |
| 100  | abrt               | рр       |                           |
| 100  | accountsd          | рр       |                           |
| 100  | acct               | рр       |                           |
| 100  | afs                | рр       |                           |
| 100  | aiccu              | рр       |                           |
| 100  | aide               | рр       |                           |
| 100  | ajaxterm           | рр       |                           |
| 100  | alsa               | рр       |                           |

- 13. Nginx运行时不应出现任何违规。(违规将以/var/log/messages和/var/log/audit/audit.log形式提供)。
- 14. 输入此命令以检查Nginx的状态。

ps -aefZ | grep nginx

| [root@loadproxy-cisco-com ~]# ps -aefZ  grep nginx |               |          |        |   |         |     |                                               |
|----------------------------------------------------|---------------|----------|--------|---|---------|-----|-----------------------------------------------|
| system_u:system_r:nginx_t:s0                       | root          | 1686     | 1      | 0 | 16:14   | ?   | 00:00:00 nginx: master process /usr/bin/nginx |
| system_u:system_r:nginx_t:s0                       | nginxus+      | 1687     | 1686   | 0 | 16:14   |     | 00:00:00 nginx: worker process                |
| system_u:system_r:nginx_t:s0                       | nginxus+      | 1688     | 1686   | 0 | 16:14   |     | 00:00:00 nginx: worker process                |
| system_u:system_r:nginx_t:s0                       | nginxus+      | 1689     | 1686   | 0 | 16:14   |     | 00:00:00 nginx: worker process                |
| system_u:system_r:nginx_t:s0                       | nginxus+      | 1690     | 1686   | 0 | 16:14   | ?   | 00:00:00 nginx: worker process                |
| system_u:system_r:nginx_t:s0                       | nginxus+      | 1691     | 1686   | 0 | 16:14   | ?   | 00:00:00 nginx: worker process                |
| system_u:system_r:nginx_t:s0                       | nginxus+      | 1692     | 1686   | 0 | 16:14   | ?   | 00:00:00 nginx: worker process                |
| system_u:system_r:nginx_t:s0                       | nginxus+      | 1693     | 1686   | 0 | 16:14   | ?   | 00:00:00 nginx: worker process                |
| system_u:system_r:nginx_t:s0                       | nginxus+      | 1694     | 1686   | 0 | 16:14   | ?   | 00:00:00 nginx: worker process                |
| system u:system r:nginx t:s0                       | nginxus+      | 1695     | 1686   | 0 | 16:14   | ?   | 00:00:00 nginx: cache manager process         |
| unconfined_u:unconfined_r:uncor                    | nfined_t:s0-s | 0:c0.c10 | 23 roo | t | 2543 22 | 252 | 0 16:17 pts/0 00:00:00 grepcolor=auto nginx   |

15. 现在,应该可以访问Finesse代理/Supervisor桌面。

## 验证

使用本部分可确认配置能否正常运行。

Finesse

- 1. 从DMZ请求https://<reverseproxy:port>/finesse/api/SystemInfo.并检查其是否可访问。
- 2. 检查<primaryNode>和<secondaryNode>中的<host>值是否都是有效的反向代理主机名。它不应是Finesse主机名。

## CUIC和实时数据

- 如果在响应中看到Finesse主机名而不是反向代理主机名,则按照<u>Finesse 12.6 UCCE功能指</u> <u>南</u>"对Finesse桌面进行无VPN访问"的"填充网络转换数据"部分所述,验证代理映射配置和允许 的主机正确添加到Finesse服务器。
- 2. 如果LiveData小工具在Finesse桌面中正确加载,则CUIC和LiveData代理配置正确。
- 3. 为了验证CUIC和LiveData配置,请从DMZ向这些URL发出HTTP请求,并查看这些URL是否

可以访问。

- https://<reverseproxy : cuic\_port>/cuic/rest/about
- https://<reverseproxy : ldweb\_port>/livedata/security
- https://<reverseproxy : ldsocketio\_port>/security

IDS

要验证IdS配置,请执行以下步骤:

- 1. 从LAN登录到IdSAdmin接口,网址为https://<ids\_LAN\_host:ids\_port>:8553/idsadmin,因 为管理接口未通过反向代理公开。
- 2. 选择Settings > IdS Trust。
- 3. 验证代理群集发布服务器节点是否列在"下载SP元数据"页上,然后单击下一步。
- 4. 验证是否正确显示IDP代理(如果在"上传IDP元数据"页上进行了配置),然后单击下一步。
- 5. 从"测试SSO"(Test SSO)页面通过所有代理群集节点启动测试SSO,并验证是否全部成功。这 要求客户端与反向代理节点连接。

## 性能

使用nmon工具进行的最高等效性能捕获的数据分析可从<u>Finesse版本12.6(1) ES03软件下载页</u> (load\_result.zip)获得。该数据表示使用SSO登录和CUIC LD报告的示例2000 UCCE部署上用于桌面 和主管操作的代理的状态,该默认布局配置了2000名用户,为期8小时。它可用于推导在类似硬件 上使用Nginx进行安装的计算、磁盘和网络要求。

## 故障排除

SSO

- 1. 桌面重定向不通过代理进行
  - 1. 检查主机名是否按照各种配置(如proxymap.txt、server\_filter文件等)中的实际vm主机 名正确配置。
  - 2. 确保在CCE资产中添加的Id具有正确的基于的主机名,因为在从CCE Web管理员注册 SSO时,相同的信息会推送到组件。
- 2. 不会进行SSO登录
  - 1. 确保已为代理主机建立IdS-IDP信任。

SELinux

1. 如果默认情况下未启动Nginx或者无法访问Finesse座席桌面,请使用此命令将SELinux设置为 permissive模式:

setenforce 0

- 2. 尝试使用systemctl restart nginx命令重新启动Nginx。
- 3. 违规将可以在/var/log/messages和/var/log/audit/audit.log中找到。

#### 4. 需要使用允许规则重新生成.te文件,以便使用以下任何命令解决这些违规问题:

- 5. 使用新生成的allow规则更新selinux-nginx-rhel-master-modified/nginx目录中的原始nginx.te文件。
- 6. 使用make命令进行编译。
- 7. 将重新生成nginx.pp文件。
- 8. 通过setmodule命令加载策略。

semodule -i nginx.pp

9. 使用以下命令使SELinux成为强制模式:

setenforce

- 10. 重新启动系统。
- 11. 重复此过程,直到修复所需的违规。

### 关于此翻译

思科采用人工翻译与机器翻译相结合的方式将此文档翻译成不同语言,希望全球的用户都能通过各 自的语言得到支持性的内容。

请注意:即使是最好的机器翻译,其准确度也不及专业翻译人员的水平。

Cisco Systems, Inc. 对于翻译的准确性不承担任何责任,并建议您总是参考英文原始文档(已提供 链接)。